## **EXCHANGE TICKETS ON DESKTOP**

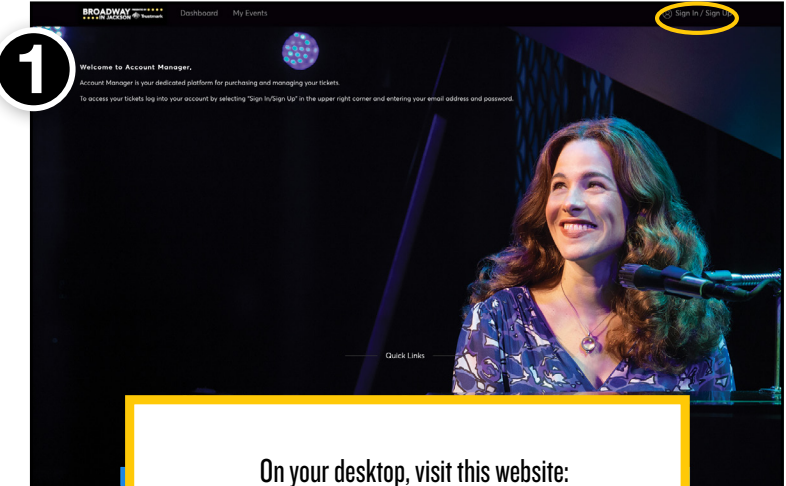

On your desktop, visit this website: https://am.ticketmaster.com/iaejackson/#/ And click the "Sign In" button in the upper right corner.

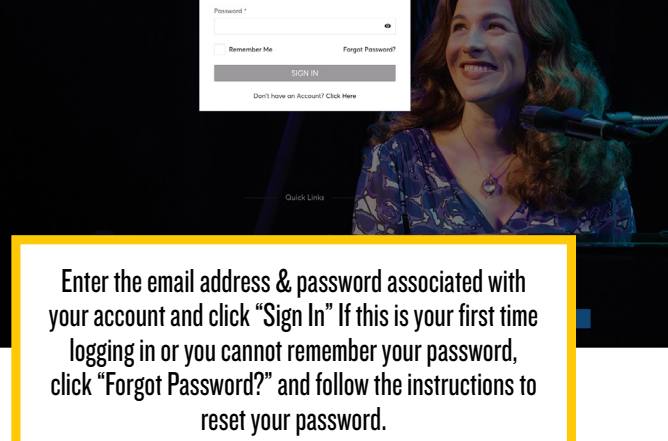

My Broadway In Jackson 🗙

Account powered by ticketma Sign In

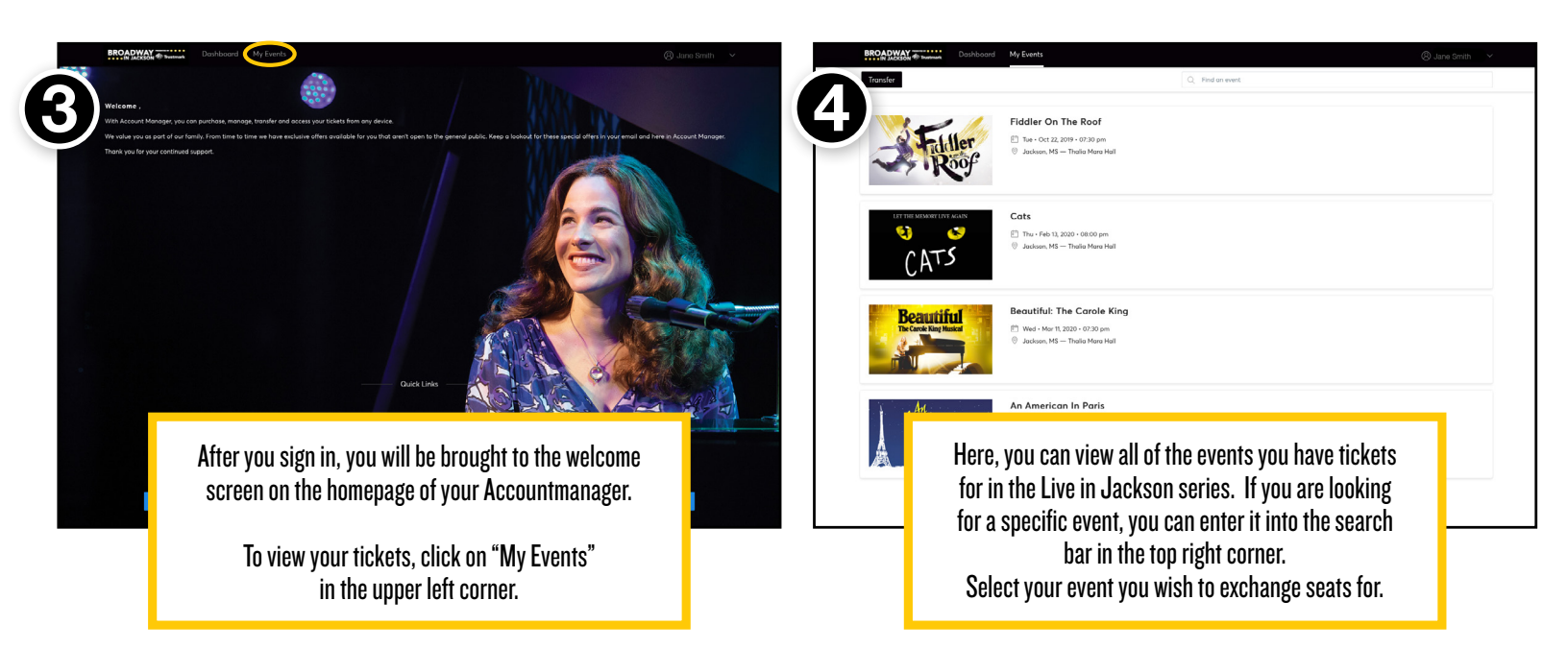

| BROADWAY Trustmerk Dashboard My Events   | (8) Jané Smith | Broadway Series - Jackson A                                                            |                                               |
|------------------------------------------|----------------|----------------------------------------------------------------------------------------|-----------------------------------------------|
| Feb 13, 2020 @ 08:00 pm<br>Cats          |                |                                                                                        | home   faq   contact us   view cart   log out |
| Tholia Mara Hall                         | Exchange       | WELCOME JANE SMITH<br>You are currently in Accessed 1224597                            |                                               |
| Adult                                    |                | Manage My Tickets                                                                      | select an event                               |
| SECTI ROW SEAT<br>SECT UBM 1             |                | view and manage                                                                        | manage more tickets (exchange (0)             |
|                                          |                | Table Cats<br>13 Thatis Mara Hall - 8:00 PM                                            | 2                                             |
| Cats<br>Feb 13, 2020 D GROUPH Thalla M   |                | Thu Mobile Frey                                                                        | A star test = Starbits                        |
| Ticket Details<br>25 tidetmaster welfied |                |                                                                                        |                                               |
|                                          |                | Select an action below to manage your sea                                              | ts. 🖲                                         |
|                                          |                | ♂ Exchange seats                                                                       |                                               |
|                                          |                | Section SEC1, Row UBM (Tote have 1 seat(s)) seat details current entry method to event | Gelect All<br>ticket status                   |
|                                          |                | Seat 1 Action required                                                                 |                                               |
|                                          |                |                                                                                        |                                               |
| Click on 🗔 in ton right cr               | nrner.         | 1) Check the hox next to t                                                             | ne seat you wish to exchange                  |
|                                          |                | 2) hit the "exchange                                                                   | re "hutton to continue                        |
| Click on Exchange.                       |                |                                                                                        | 50 มนกอก 10 ออกสกันธ์.                        |
|                                          |                |                                                                                        |                                               |

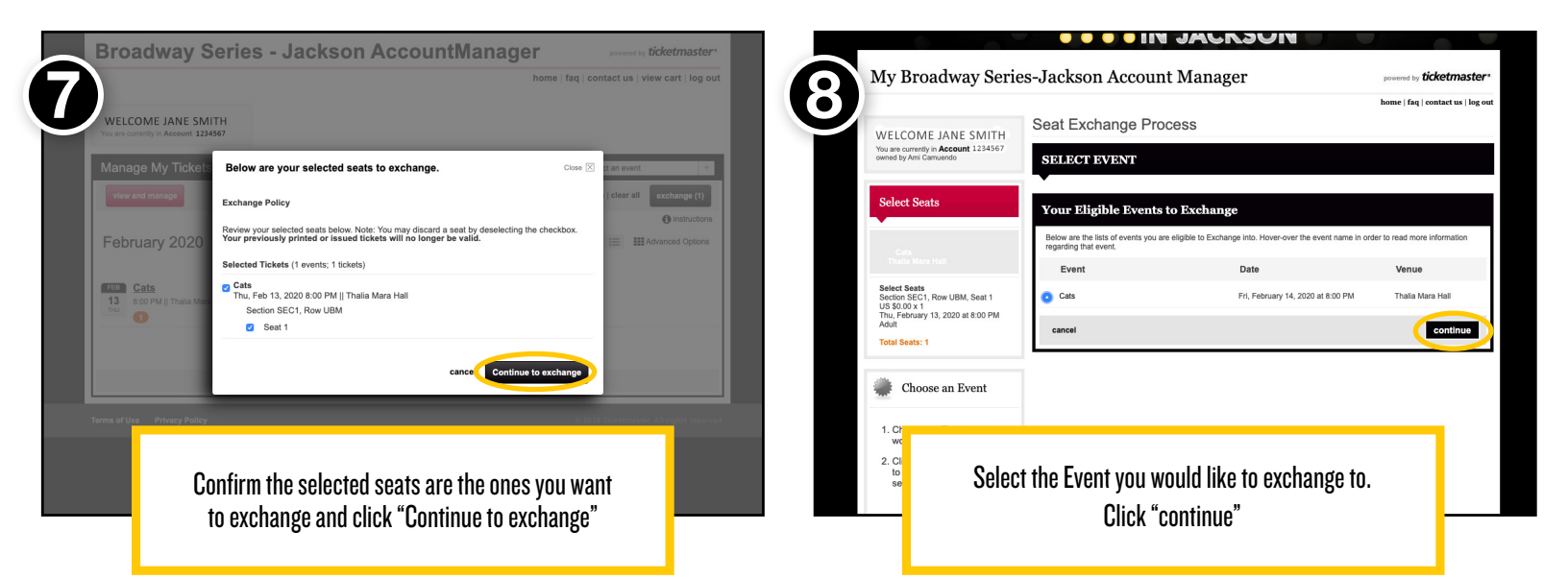

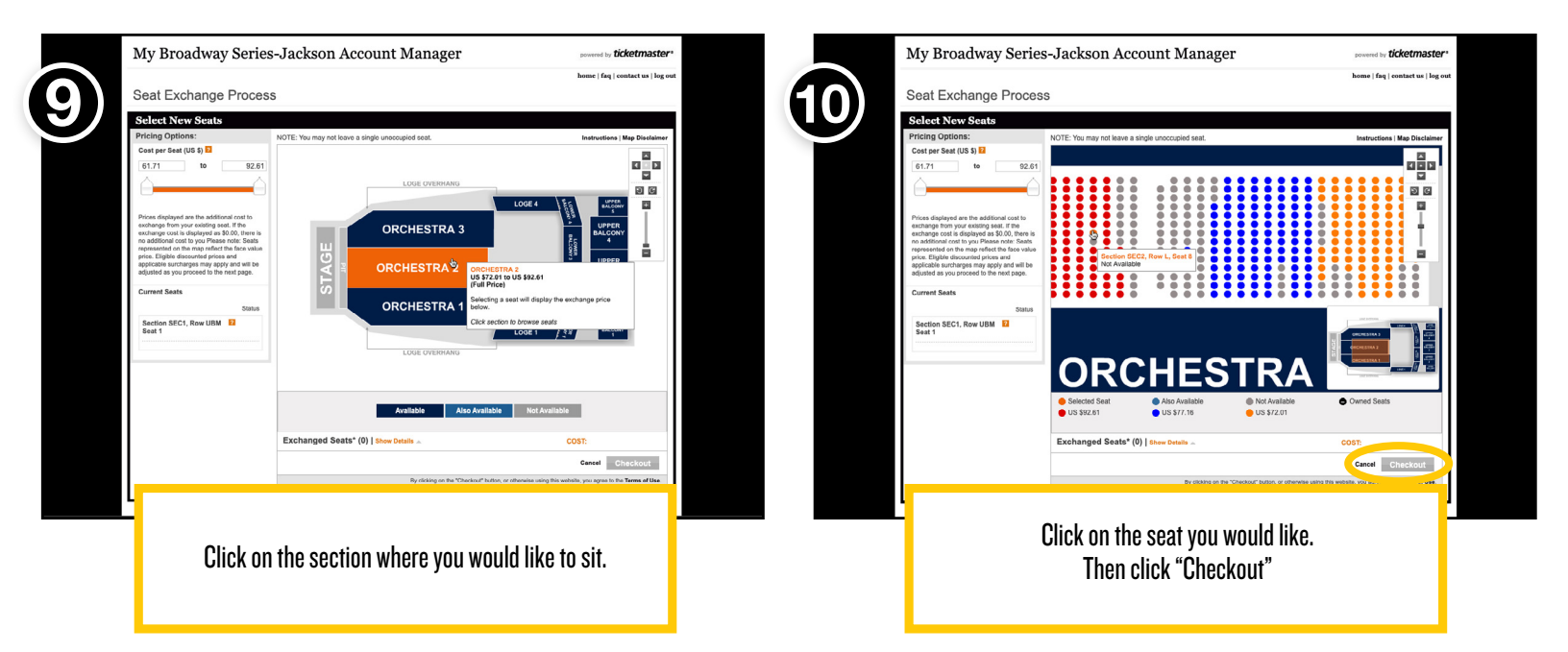

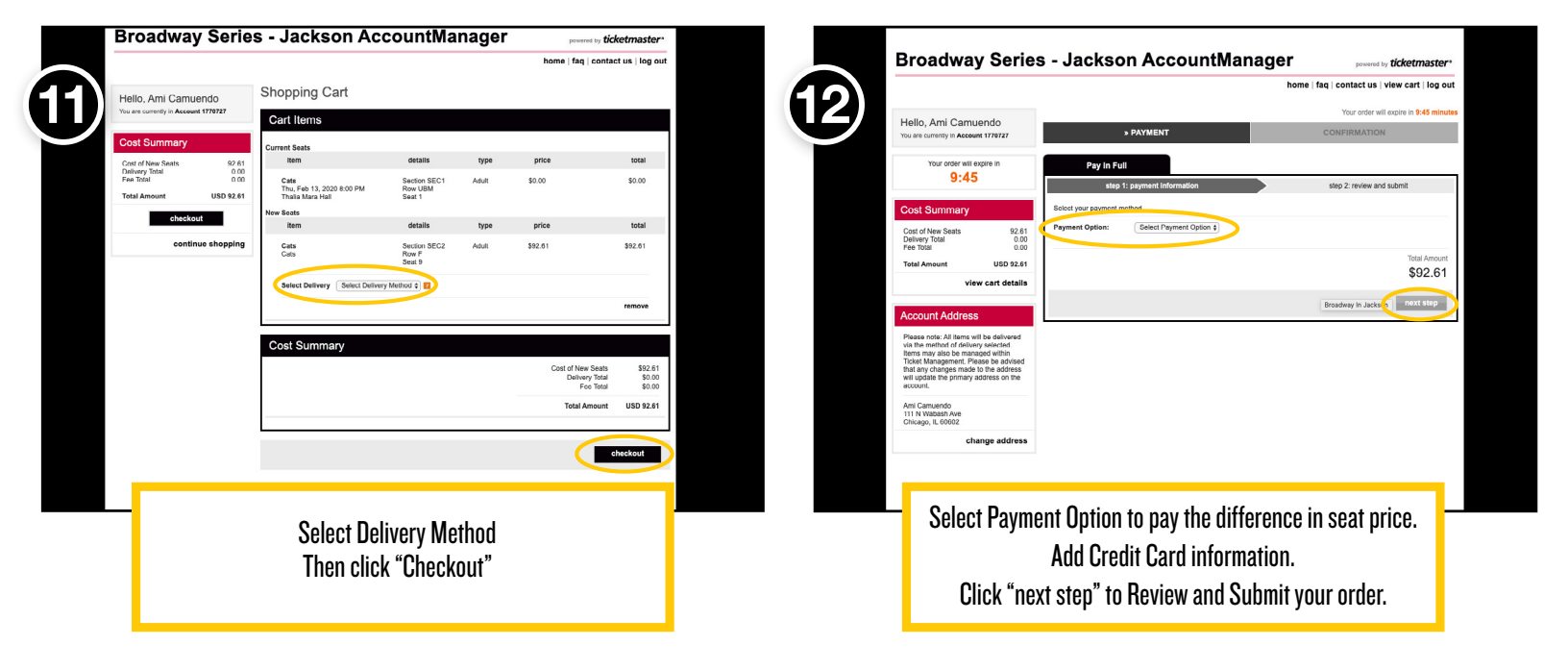